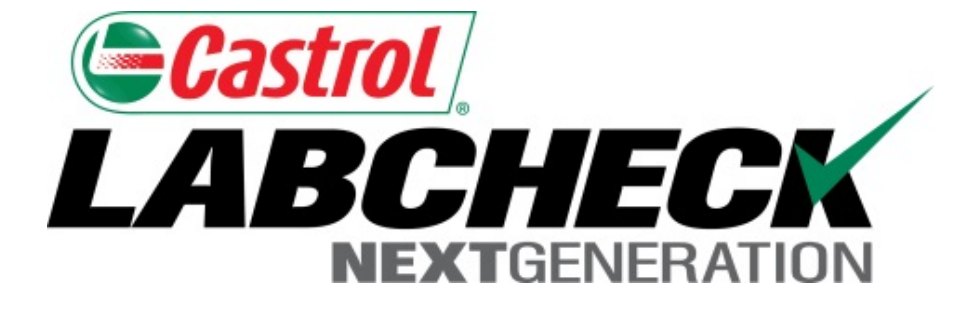

# Guía de inicio rápido Agregar Equipos Industriales

Aprenda cómo:

- 1. Agregar Equipos
- 2. Modificar Equipos
- 3. Eliminar Equipos (no se pueden recuperar)

#### Agregar Equipos nuevos

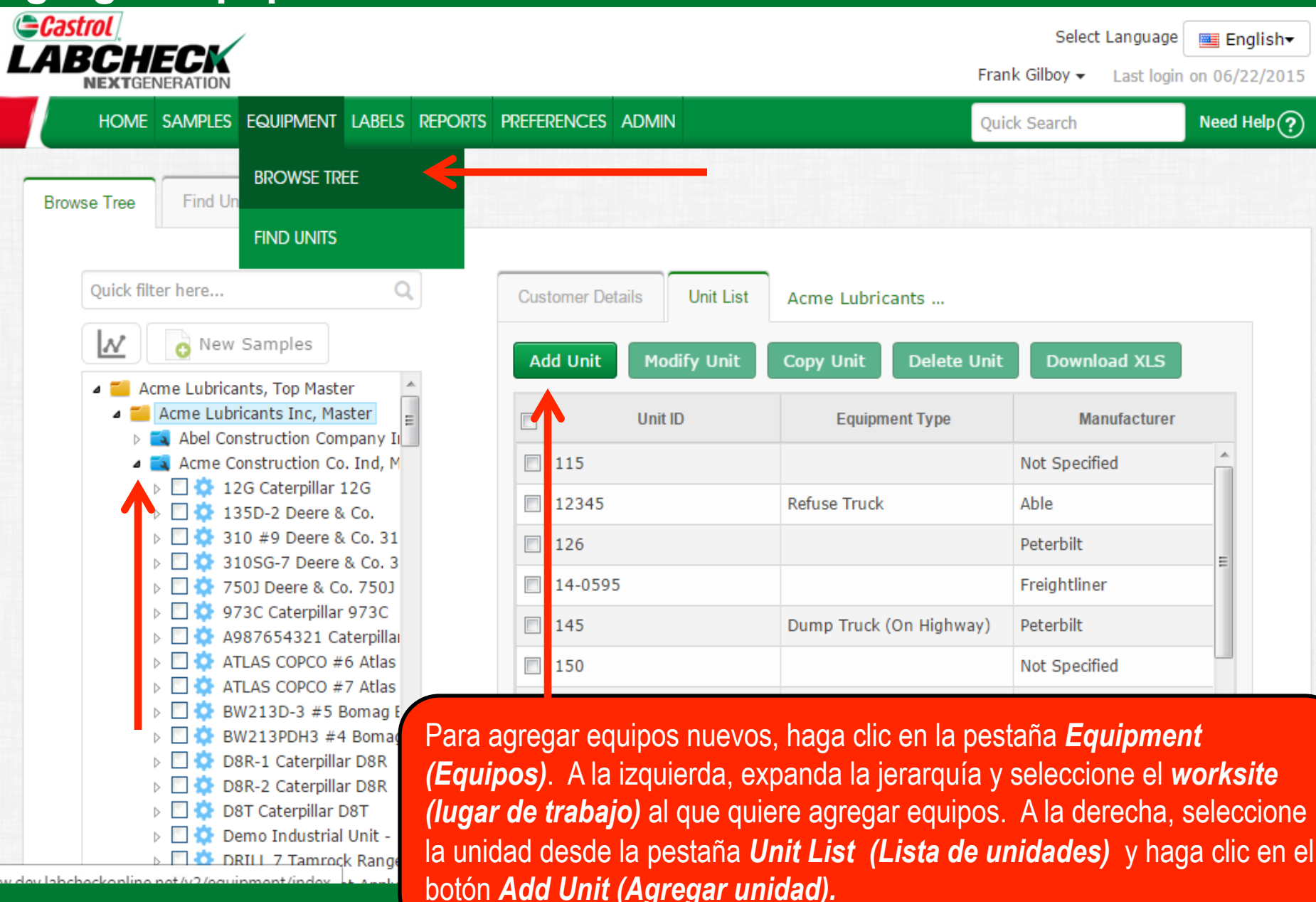

#### Agregar Equipos nuevos

|                          |         |               |                        |                       |                       | Need Help 🥐 | × lee |
|--------------------------|---------|---------------|------------------------|-----------------------|-----------------------|-------------|-------|
| ⊚ Industrial ⊘           | Mobile  |               |                        |                       |                       |             | I.    |
| 1. Select Mak            | e/Model |               |                        |                       |                       |             |       |
| Falk 530T                |         |               | Q Lookup I             | Models                |                       |             |       |
| Falk 530T)<br>Falk 530T) | 25C     |               |                        |                       |                       |             |       |
| Unit ID*                 |         |               | Serial Numbe           | er                    | Age Units             |             |       |
|                          |         |               |                        |                       | Hrs                   |             | M     |
| 3. Componen              | ts 🕂 -  | Click plus bu | tton to add, and click | the component hyperli | ink to modify details |             | n     |
| T                        | уре     | Position      | Description            | Manufacturer          | Model                 | Serial      | n _   |
|                          |         |               |                        |                       |                       |             |       |
|                          |         |               |                        |                       |                       |             |       |

gustaría agregar. El campo comenzará a llenarse automáticamente. De la lista que aparece debajo del campo, **select (seleccione)** el modelo que le gustaría agregar. Si no ve el modelo que quiere, haga clic en el botón *Lookup Models (Buscar modelos).* La marca y el modelo no son obligatorios. Si no sabe la marca y el modelo, puede dejar este campo vacío.

#### **Buscar modelos**

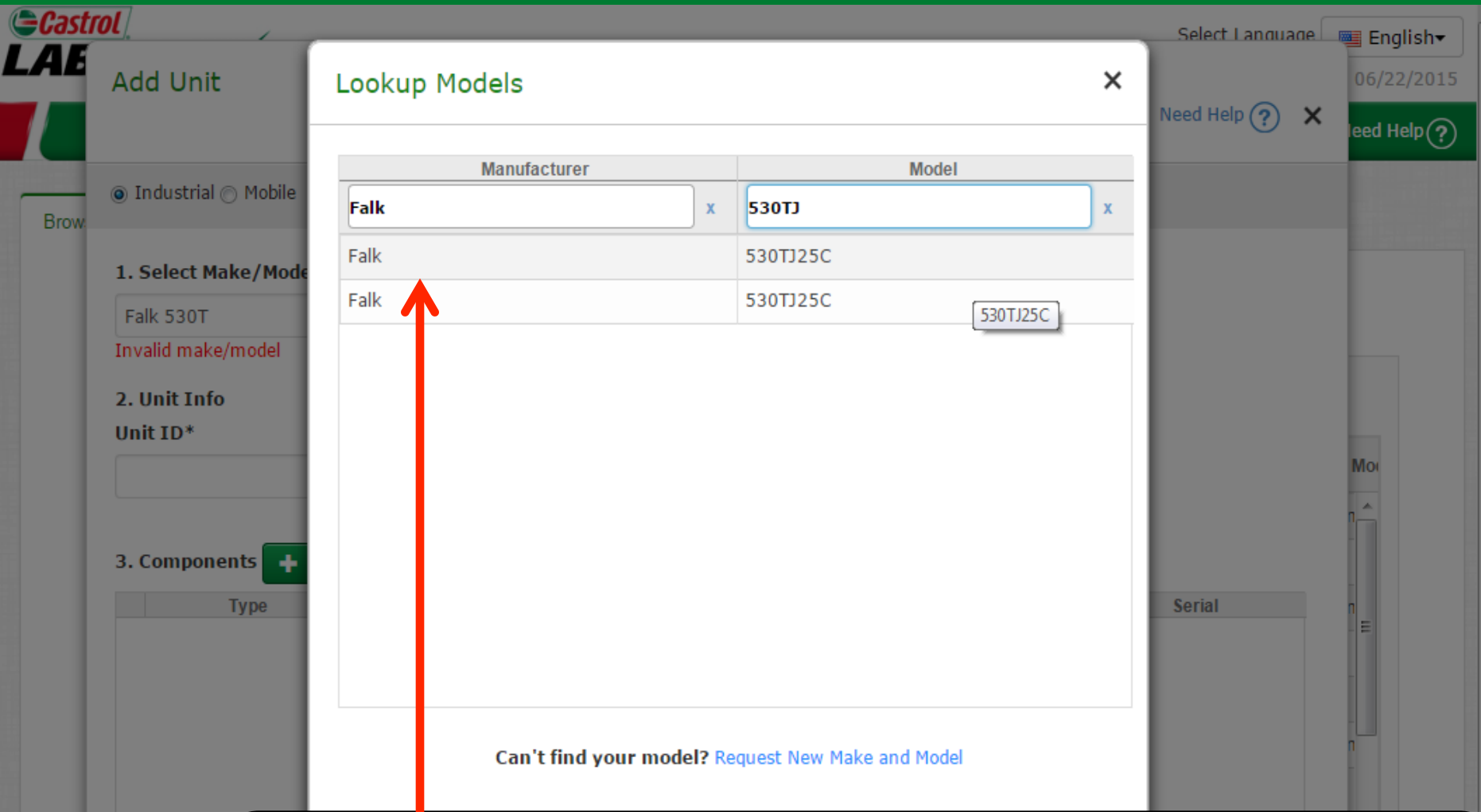

La ventana *Lookup Models (Buscar modelos)* le permite buscar equipos por Fabricante y Modelo. Una vez que haya encontrado el Fabricante y Modelo que está buscando, seleccione el modelo haciéndole clic y luego haga clic en el botón *Continue (Continuar)*. Si no encuentra su modelo en la lista, haga clic en el enlace *Request New Manufacturer and Model (Solicitar nuevo Fabricante y Modelo*). Sin embargo, no es obligatorio ingresar una marca y un modelo.

## Ingresar información de la Unidad

|                      |                 |                       |                          |                      | Need Help 🥐 🗙 |
|----------------------|-----------------|-----------------------|--------------------------|----------------------|---------------|
|                      |                 |                       |                          |                      |               |
| Industrial  Mobile   |                 |                       |                          |                      |               |
| 1. Select Make/Model |                 |                       |                          |                      |               |
| Falk 530TJ25C        |                 | Q Lookup              | Models                   |                      |               |
|                      |                 |                       |                          |                      |               |
| 2. Unit ID*          |                 | Serial Numb           | er                       | Age Units            |               |
| Demo Unit 1          |                 | 54321                 |                          | Hrs                  |               |
|                      |                 |                       |                          |                      |               |
| 3. Components 🕂      | - Click plus bu | tton to add, and clic | k the component hyperlin | nk to modify details |               |
|                      | Position        | Description           | Manufacturer             | Model                | Serial        |
| Туре                 |                 |                       |                          |                      |               |
| Туре                 |                 |                       |                          |                      |               |
| Туре                 |                 |                       |                          |                      |               |
| Туре                 |                 |                       |                          |                      |               |
| Туре                 |                 |                       |                          |                      |               |
| Туре                 |                 |                       |                          |                      |               |

#### **Agregar Componentes**

| Add Unit                      |                        |                                       |
|-------------------------------|------------------------|---------------------------------------|
|                               |                        | Need Help 🥐 🗙                         |
| ⊚ Industrial () Mobile        |                        |                                       |
| 1. Select Make/Model          |                        |                                       |
| Falk 530TJ25C                 | Q Lookup Models        |                                       |
| 2. Unit Info                  |                        |                                       |
| Unit ID*                      | Serial Number          | Age Units                             |
| Demo Unit 1                   | 54321                  | Hrs                                   |
| 3. Components<br>Type*        | Position               | Description*                          |
| GEARBOX                       | ·                      | GEARBOX                               |
| Component Manufacturer /Model | Serial Number          |                                       |
| Falk 530TJ25C Q               | 12345                  |                                       |
| Oil Type                      | Oil Capacity Oil Units | Sample Frequency (days)               |
| CASTROL "GEAR LUBE" 80W90     |                        | 30                                    |
|                               |                        | · · · · · · · · · · · · · · · · · · · |

\*required fields modificar el campo Descripción para crear nombres de componente personalizados. Si

corresponde, llene los campos que faltan. Cuando termine, haga clic en Done (Finalizar).

# Modificar y Eliminar Componentes

|                       |                |                       |                       |                           |            | Need Help 🥐 | × |
|-----------------------|----------------|-----------------------|-----------------------|---------------------------|------------|-------------|---|
| 🔊 Industrial 🔿 Mobile |                |                       |                       |                           |            |             |   |
| 1. Select Make/Mode   | 2              |                       |                       |                           |            |             |   |
| Falk 530TJ25C         |                | Q Looku               | p Models              |                           |            |             |   |
| 2. Unit Info          |                |                       |                       |                           |            |             |   |
| Jnit ID*              |                | Serial Num            | ber                   |                           | Age Units  |             |   |
| Demo Unit 1           |                | 54321                 |                       |                           | Hrs        | •           |   |
|                       |                |                       |                       |                           |            |             |   |
| 3. Components 🕇       | - Click plus l | outton to add, and cl | ick the component hyp | e <mark>rlink to</mark> m | odify deta | ils         |   |
| Туре                  | Position       | Description           | Manufacturer          |                           | Model      | Serial      |   |
| GEARBOX               |                | GEARBOX               | Falk                  | 530TJ2                    | 5C         | 12345       |   |
|                       |                |                       |                       |                           |            |             |   |
|                       |                |                       |                       |                           |            |             |   |

#### **Guardar unidad**

| BCH<br>NEXTGE | ECK                  |                                |          |         |             |          |           |          | Frank           | Select Language<br>Gilboy ▼ Last logi | e Eng<br>in on 06/22 |
|---------------|----------------------|--------------------------------|----------|---------|-------------|----------|-----------|----------|-----------------|---------------------------------------|----------------------|
| HOME          | SAMPLES              | Equipment                      | LABELS R | REPORTS | PREFERENCES | ADMIN    |           |          | Quick           | Search                                | Need He              |
| se Tree       | Find Ur              | nits                           |          |         |             |          |           |          |                 |                                       |                      |
| Quick filt    | er here              |                                | Q        |         | Customer De | etails   | Unit List | Summa    | ry Acme Constru | ctio                                  |                      |
| <u>N</u>      | O New                | Samples                        |          |         | Add Unit    | Modi     | ify Unit  | Сору Ur  | nit Delete Unit | Download XLS                          |                      |
| 4             | Acme C<br>▷ [] ☆ 12  | 2G Caterpillar                 | 12G =    |         |             | nit ID 🔶 | Equipm    | ent Type | Manufacturer    |                                       | Model                |
|               | ⊳ 🖸 🐼 1:<br>⊳ 🗖 🙀 3: | 35D-2 Deere 8<br>10 #9 Deere 8 | Co. 💷    |         | Demo U      | Unit 1   |           |          | Falk            | 530TJ25C                              | *                    |
|               | ⊳ 🖸 🔅 3:<br>⊳ 🗖 🗖 7  | 10SG-7 Deere                   | & Co. 3  |         | FT-2        | 1        |           |          | International   | 530E                                  |                      |
|               | N 🖂 🏹 01             | 73C Caternillar                | 9730     |         | ET-3        |          | Refuse T  | iruck    | Ford            |                                       |                      |

LV-1

LV-2

LV-3

LV-4

LV-6

ST-8

SV-1

GT-3600

- **\*** /ww.dev.labcheckonline.net/v2/equipment/index#

A987654321 Caterpillar

ATLAS COPCO #6 Atlas ATLAS COPCO #7 Atlas

BW213D-3 #5 Bomag E

BW213PDH3 #4 Bomac

D8R-1 Caterpillar D8R

D8R-2 Caterpillar D8R D8T Caterpillar D8T

Demo Industrial Unit -

Demo Unit 1 Falk 530T DRILL 7 Tamrock Range

DUSTIN Does Not Apply

CT 2 International 530E

International 4300 Cranes La nueva unidad aparecerá en su Unit List (Lista de unidades) y en la jerarquía de equipos en la parte izquierda.

International Harvester

International Harvester

International Harvester

GT-3600

4300

4300

4300

Gomaco

Trucks (Class 5-8)

Trucks (Class 5-8)

Trucks (Class 5-8)

#### **Copiar unidad**

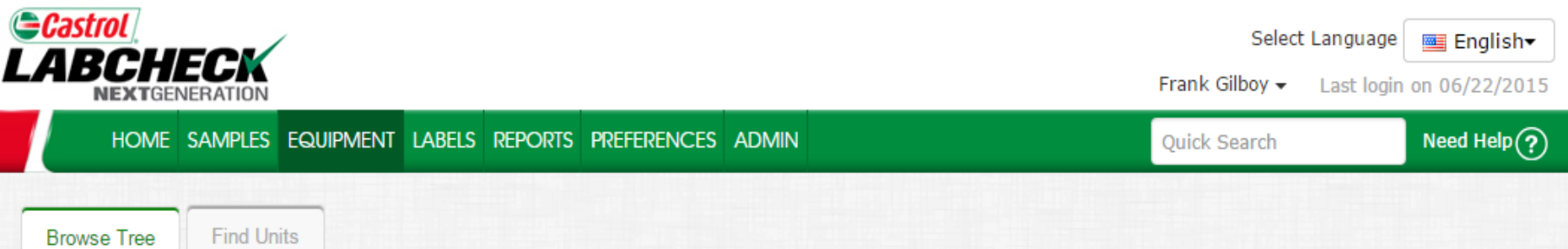

LV-4

LV-6

ST-8

CV 1

| Quick filter here                              | Q   |
|------------------------------------------------|-----|
| New Samples                                    |     |
| <ul> <li>Acme Construction Co. Ind,</li> </ul> | M_  |
| 🖻 🔛 🌼 12G Caterpillar 12G                      | E   |
| I 135D-2 Deere & Co.                           |     |
| > 📄 🔅 310 #9 Deere & Co. 3                     | 1   |
| > 💟 🌼 310SG-7 Deere & Co.                      | 3   |
| > 💟 🔅 750J Deere & Co. 750                     | J   |
| 👂 💟 🍄 973C Caterpillar 973C                    |     |
| ▷ 🖸 🔅 A987654321 Caterpill                     | ai  |
| D ATLAS COPCO #6 Atla                          | 5   |
| D ATLAS COPCO #7 Atla                          | 5   |
| BW213D-3 #5 Bomag                              | E   |
| BW213PDH3 #4 Boma                              | ač  |
| D8R-1 Caterpillar D8R                          |     |
| D8R-2 Caterpillar D8R                          |     |
| D8T Caterpillar D8T                            |     |
| Demo Industrial Unit -                         | -   |
| Demo Unit 1 Falk 530                           | Γ.  |
| DRILL 7 Tamrock Range                          | Je  |
| DUSTIN Does Not Appl                           | у   |
| ET 2 International 53(                         | ) F |

| Cus | tomer Details  | Jnit List          | Summary |                         | Acme Constructio |         |             |   |   |
|-----|----------------|--------------------|---------|-------------------------|------------------|---------|-------------|---|---|
| Ac  | ld Unit Modify | y Unit C           | Copy Ui | nit                     | Delete Unit      | D       | ownload XLS |   |   |
|     | Unit ID 🔶      | Equipment Type     |         |                         | Manufacturer     |         | Mode        |   | I |
|     | Demo Unit 1    | emo Unit 1         |         | Falk                    | Falk             |         | 530TJ25C    |   | * |
|     | FT-2           |                    |         | International           |                  | 530E    |             |   |   |
|     | FT-3           | Refuse Truc        | k       | For                     | ł                |         | LOUISVILLE  |   |   |
|     | GT-3600        |                    |         | Gomaco                  |                  | GT-3600 |             |   |   |
|     | LV-1           | Trucks (Class 5-8) |         | International Harvester |                  | 4300    |             |   |   |
|     | LV-2           | Trucks (Clas       | s 5-8)  | International Harvester |                  | 4300    |             |   |   |
|     | LV-3           | Trucks (Clas       | s 5-8)  | International Harvester |                  | 4300    |             | _ |   |

Puede ahorrar tiempo cuando cree unidades nuevas que sean de la misma marca y modelo haciendo clic en el botón **Copy Unit (Copiar unidad).** Esto abrirá la ventana Agregar unidad y automáticamente copiará la información de la marca y del modelo.

#### **Eliminar unidades**

🔅 D8T Caterpillar D8T

σ

Demo Industrial Unit -

🔅 DRILL 7 Tamrock Range

🔯 DUSTIN Does Not Apply TT 2 International 5306

Demo Unit 1 Falk 530T.

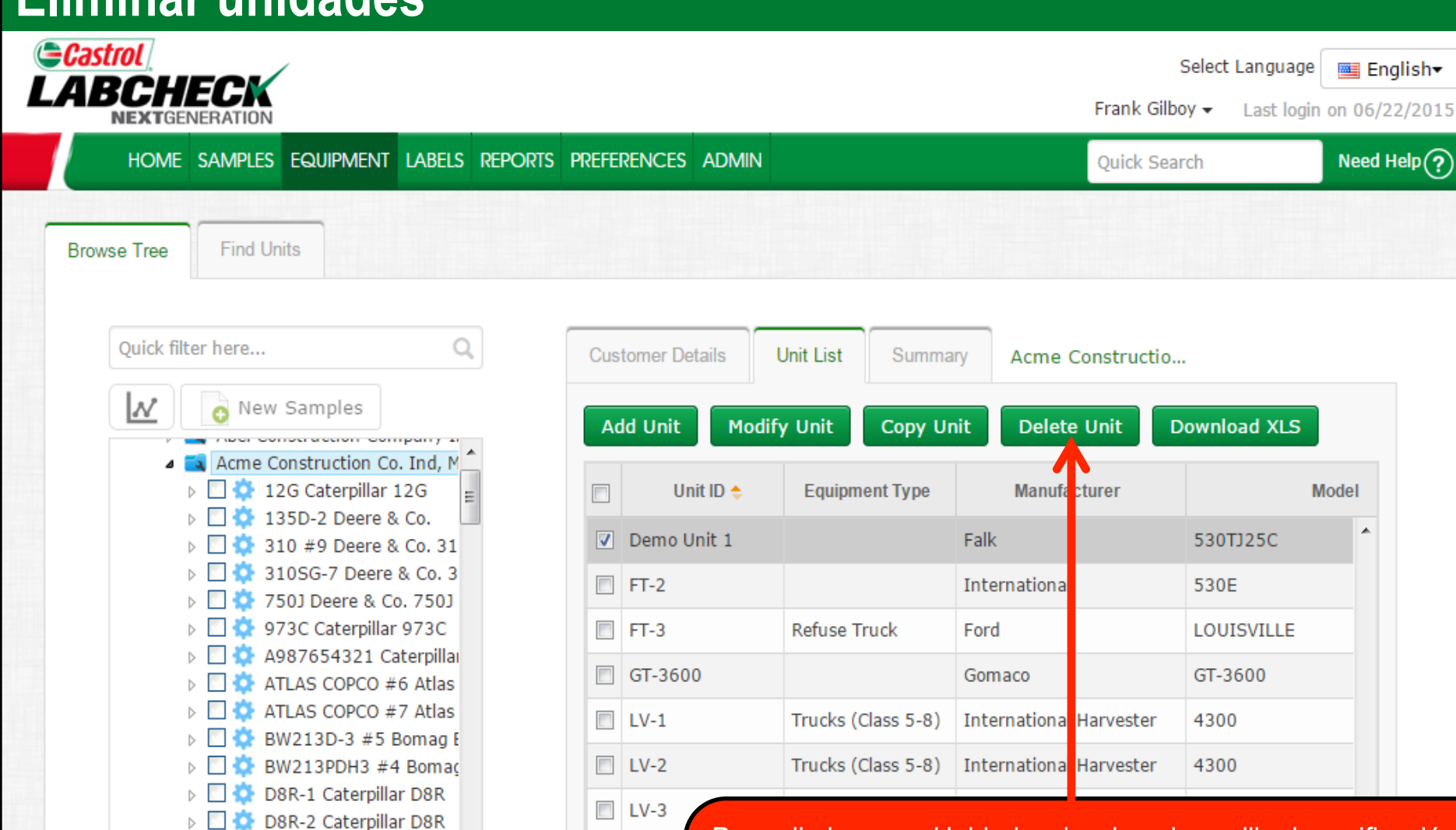

LV-4

LV-6

ST-8

CV 1

Para eliminar una Unidad, seleccione la casilla de verificación al lado de la unidad y haga clic en el botón Delete Unit (Eliminar Unidad). Tenga en cuenta que al eliminar unidades de manera permanente se borra información de la base de datos, lo que es irrecuperable.

.

#### **Descargar Listas de Equipos**

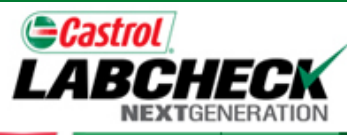

LV-4

CV/ 1

LV-6

ST-8 Select Language 🔤 English<del>v</del>

Frank Gilboy -Last login on 06/22/2015

HOME SAMPLES EQUIPMENT LABELS REPORTS PREFERENCES ADMIN

Quick Search

Need Help(?)

Browse Tree

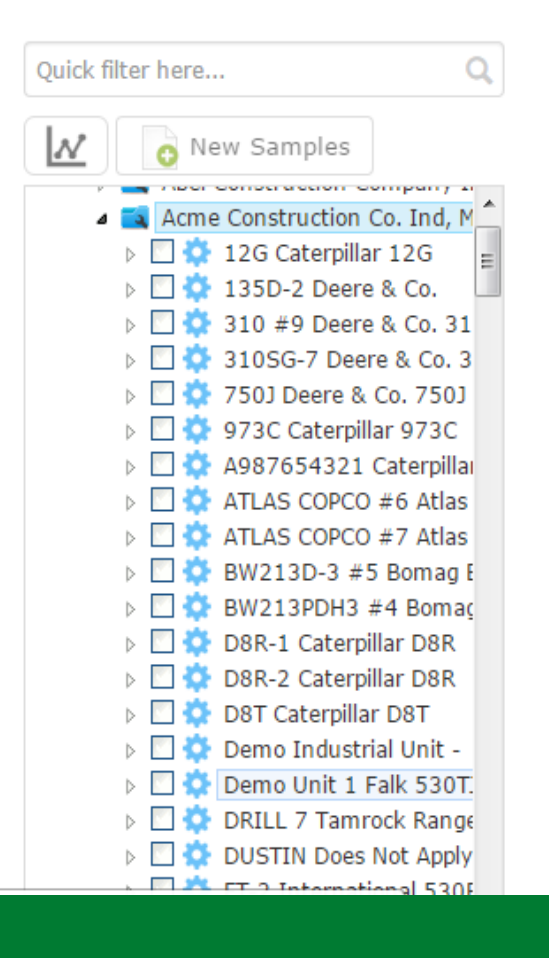

Find Units

| Cus             | stomer Details | ner Details Unit List |            | Summary Acr             |                        | me Constructio |       |       |   |  |
|-----------------|----------------|-----------------------|------------|-------------------------|------------------------|----------------|-------|-------|---|--|
| Add Unit Modify |                | y Unit Copy Uni       |            | nit                     | Delete Unit            | Download XLS   |       |       |   |  |
|                 | Unit ID 🔶      | Equipment Type        |            |                         | Manufacturer           |                |       | Model |   |  |
| V               | Demo Unit 1    |                       |            | Falk                    | ¢                      | 530TJ          | 25C   |       | * |  |
|                 | FT-2           |                       |            | Inte                    | ernational             | 530E           |       |       |   |  |
|                 | FT-3           | Refuse Ti             | ruck       | For                     | d                      | LOUIS          | VILLE |       |   |  |
|                 | GT-3600        |                       |            | Gon                     | naco                   | GT-36          | 00    |       |   |  |
|                 | LV-1           | Trucks (C             | Class 5-8) | Inte                    | ernational Harvester   | 4300           |       |       |   |  |
|                 | LV-2           | 2 Trucks (Class 5-8)  |            | International Harvester |                        | 4300           |       |       |   |  |
|                 | LV-3           | Trucker (C            |            | Tak                     | un ation al Llamusatan | 4200           |       |       |   |  |

Puede descargar una lista de equipos seleccionando las casillas de verificación que están al lado de sus unidades y haciendo clic en el botón Download XLS (Descargar **XLS).** Esto abrirá su lista en Microsoft Excel.

#### **Modificar Componentes**

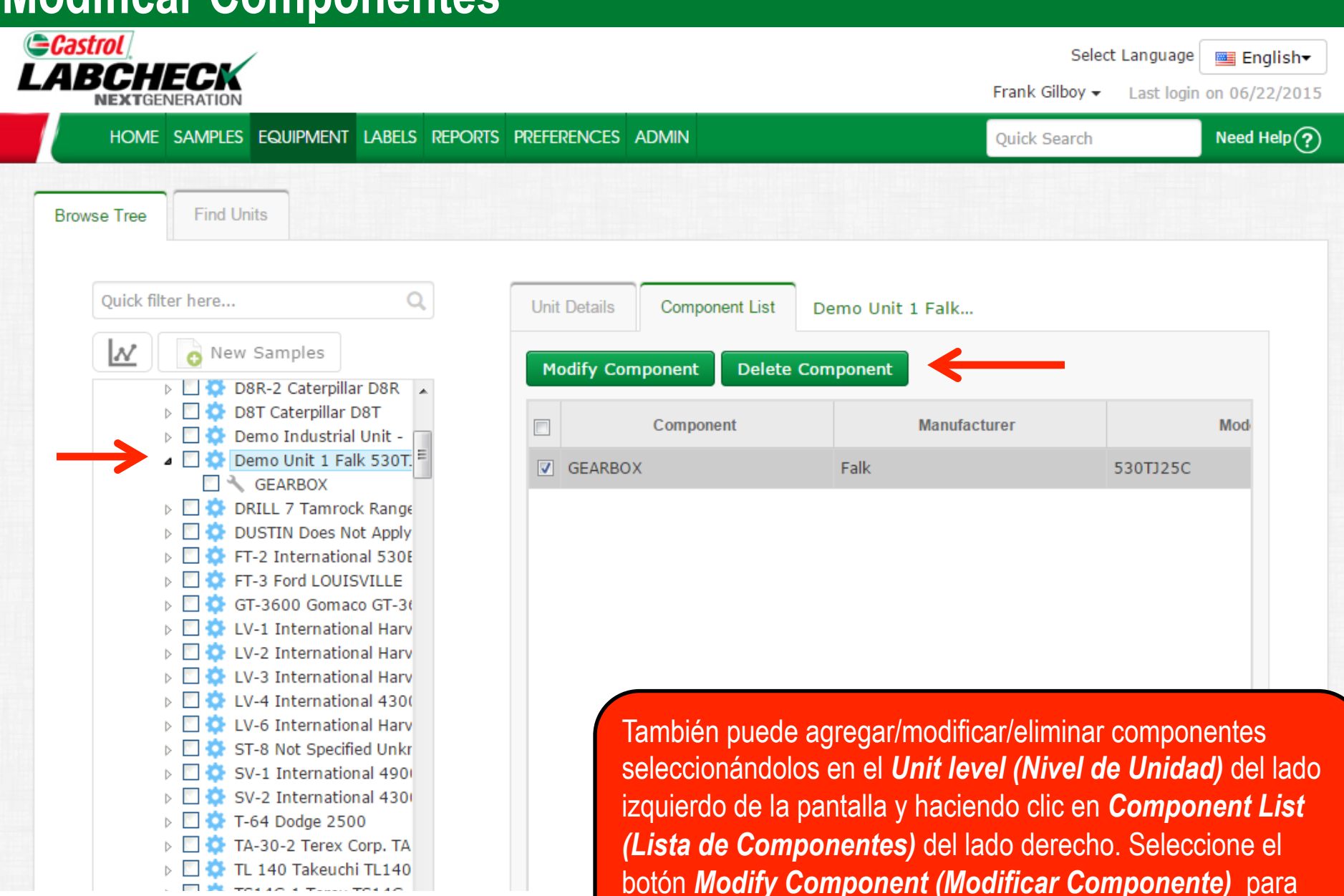

hacer modificaciones.

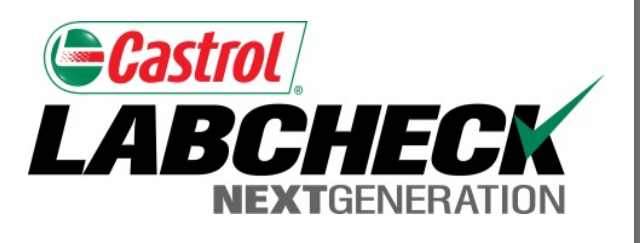

#### SERVICIO DE SOPORTE DE LABCHECK:

Teléfono: 1.866.522.2432

Correo electrónico: LabcheckSupport@AnalystsInc.com

### www. LabcheckResources.com